# Konfiguracja połączenia PPPoE dla routera Tenda F3 / Tenda N301

## 1. Łączenie się z routerem.

Aby dokonać zmian oraz skonfigurować połączenie PPPoE w panelu konfiguracyjnym routera wpisz w przeglądarce internetowej adres strony 192.168.0.1. Do konfiguracji połączenia PPPoE będą potrzebne dane autoryzacyjne które otrzymałeś podczas podpisywania umowy. W przypadku gdy nie posiadasz tych danych przejdź do instrukcji Generowanie nowego hasła do protokołu PPPoE z poziomu konta eBOK która znajduje się na stronie finemedia.pl tak, aby dowiedzieć się w jaki sposób je uzyskać.

### 1.1 Łączenie się z routerem przewodowo.

Aby połączyć się z routerem przewodowo podłącz komputer do routera do jednego z trzech portów LAN za pośrednictwem kabla internetowego RJ-45. Następnie otwórz przeglądarkę internetową i wprowadź adres 192.168.0.1.

#### 1.2 Łączenie się z routerem bezprzewodowo.

W przypadku gdy router został przywrócony do ustawień fabrycznych rozgłasza domyślną nazwę sieci WiFi o nazwie Tenda (z kombinacją losowych liter oraz cyfr). Sieć nie jest zabezpieczona hasłem. Połącz się siecią bezprzewodową routera, a następnie w przeglądarce internetowej wprowadź adres 192.168.0.1.

# 2. Konfiguracja połączenia PPPoE.

Gdy wprowadzisz w przeglądarce internetowej adres IP 192.168.0.1 pojawi się kreator szybkiej konfiguracji urządzenia. Jako typ połączenia wybierz PPPoE. Następnie uzupełnij pola Nazwa użytkownika oraz Hasło wprowadzając dane otrzymane od operatora FineMEDIA.

Poniżej w opcji WiFi możesz zmienić nazwę oraz hasło rozgłaszanej przez router sieci bezprzewodowej. Jeżeli nazwa oraz hasło sieci WiFi nie zostanie zmieniona router będzie rozgłaszał sieć bez hasła o nazwie Tenda (z kombinacją losowych liter oraz cyfr). Po wprowadzeniu danych naciśnij przycisk OK.

|                  | Typ                  | PPPoE O Dynamiczny IP                                                                                         |
|------------------|----------------------|----------------------------------------------------------------------------------------------------|
|                  | ροιασεστια           | O Statyczny IP<br>Wybierz PPPoE, jeśli używane połączenie z<br>Internetem zapyta o nazwę użytkownika i hasło. |
| tawieniaInternet | towe                 |                                                                                                    |
|                  | Nazwa<br>użytkownika | FMPPP_xxxxxx@finemedia.pl                                                                                     |
|                  | Hasło                | •••••                                                                                                    |
|                  |                      |                                                                                                    |
| $\bigcirc$       | Nazwa WiFi           | Tenda_1E6598                                                                                                  |
| WiFi             | Hasło WiFi           | ••••••                                                                                                    |
|                  |                      |                                                                                                    |

Skonfigurowane połączenie PPPoE w panelu konfiguracyjnym routera Tenda F3 / N301.

W tym momencie możesz korzystać z połączenia internetowego za pośrednictwem routera Tenda F3 / Tenda N301. W przypadku gdy router nie nawiąże połączenia zweryfikuj wprowadzone dane, sprawdź czy kabel internetowy jest podłączony do portu WAN (jeżeli nie jest podłączony, w kreatorze szybkiej konfiguracji pojawi się odpowiedni, widoczny na ilustracji komunikat) lub skontaktuj się z działem technicznym FineMEDIA pod numerem telefonu 71 715 00 00 nr wewnętrzny 2 (infolinia czynna od poniedziałku do piątku od godziny 9 do godziny 18).

#### FineMEDIA

Zaktualizowano 14 czerwca 2022 16:13:14